# 腾讯云容器服务

# 快速入门

# 产品文档

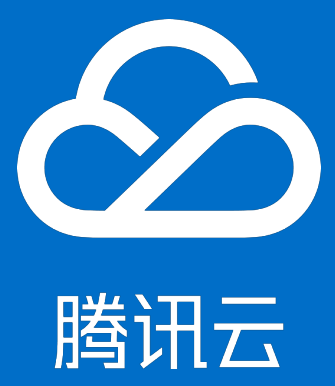

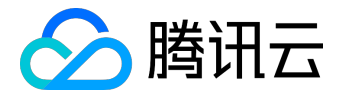

【版权声明】

©2013-2017 腾讯云版权所有

本文档著作权归腾讯云单独所有,未经腾讯云事先书面许可,任何主体不得以任何形式复制、修改、抄袭、传播全部或部分本文档内容。

【商标声明】

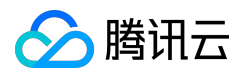

及其它腾讯云服务相关的商标均为腾讯云计算(北京)有限责任公司及其关联公司所有。本文档涉及的第三方 主体的商标,依法由权利人所有。

#### 【服务声明】

本文档意在向客户介绍腾讯云全部或部分产品、服务的当时的整体概况,部分产品、服务的内容可能有所调整 。您所购买的腾讯云产品、服务的种类、服务标准等应由您与腾讯云之间的商业合同约定,除非双方另有约定 ,否则,腾讯云对本文档内容不做任何明示或模式的承诺或保证。

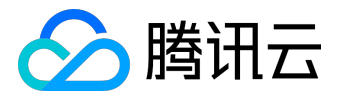

### 文档目录

| 文档声明            |  |
|-----------------|--|
| 快速入门            |  |
| 入门必读            |  |
| 部署容器服务 CCS      |  |
| 入门示例            |  |
| 创建简单的 nginx 服务  |  |
| 编写Hello World程序 |  |
| 单实例版WordPress   |  |
| 使用CDB的WordPress |  |
|                 |  |

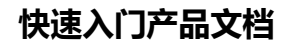

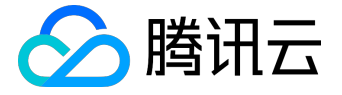

快速入门

## 入门必读

本文档旨在帮助您了解腾讯云容器服务(Cloud Container Service, CCS)的基本知识,解答您在使用容器服务中可能遇到的问题,帮助您更快上手容器服务。

## 准备使用

- 1. 我想在基础网络中使用 CCS,可以吗? 容器服务当前仅支持 VPC 网络,不支持基础网络。
- 我不懂 Kubernetes 影响使用 CCS 吗?
   不影响,您可以不用了解容器服务的底层实现,我们提供了简单易用的控制台帮助您使用 CCS。

### 简单试用

- 1. 我该如何使用容器服务?
   创建集群,创建服务两步即可使用,可以参考入门示例。
- 2. 是否可以选择已有的云主机加入集群?
   支持,可以创建集群完成后添加已有云主机。
- 为什么我的服务一直在启动中?
   服务内容器若无持续运行的进程,会导致服务一直处于启动中,更多服务启动的问题见<u>事件常见问题</u>。
- 4. 创建好的服务如何访问?

不同的访问方式提供不同的访问入口,详情见服务访问方式。

5. 容器怎么访问公网?

若容器所在主机有公网 IP

和带宽,则容器可直接访问外网,若容器所在主机无公网IP和带宽,则可以通过 NAT 网关访问外网。

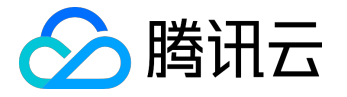

## 部署业务

- 我的业务需要配置很多文本或环境变量,该怎么管理?
   您可以通过配置项来管理配置文件。
- 2. 服务之间想互访该怎么办? 集群下相同 Namespace 的服务可以直接相互访问,不同 Namespace 的服务需要通过 ..svc.cluster.local 的形式来访问
- 3. ingress 与服务访问方式的"公网访问"有什么差异? ingress 是将外部 HTTP(S) 流量路由到服务规则集合,与服务访问方式的公网访问无直接关系。
- 我的业务是有状态的需要依赖于磁盘,可以吗?
   可以通过挂载 CBS 数据卷的形式挂载数据盘到容器中。
- 5. 服务更新时业务会中断吗?
   服务有两种更新方式:滚动更新和快速更新。选择滚动更新方式,业务不会中断。

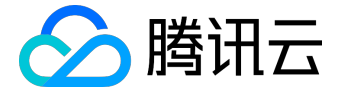

## 部署容器服务 CCS

腾讯云容器服务 (Cloud Container Service) 是高度可扩展的高性能容器管理服务,您可以在托管的云服务器 实例集群上轻松运行应用程序。在本教程中,您将了解如何使用容器服务快速创建和管理容器集群,并在集群 内快速、弹性地部署您的服务。

步骤1:创建集群

首先您需要创建集群。集群是指容器运行所需云资源的集合,包含了若干台云主机、负载均衡器等腾讯云资源

- 1. 登录 腾讯云容器服务控制台。
- 2. 单击左侧导航栏中的【集群】,单击集群列表页的【+新建】。

| ∽ 腾讯云     | 总览     | 云产品▼           | 常用服务       |              |      | English | 备案       |
|-----------|--------|----------------|------------|--------------|------|---------|----------|
| 用户中心 访问管理 | 云服务器   | 容器服务 十         |            |              |      |         |          |
| 容器服务      | «      | 集群 👘           | 州(2) 上海(1) | 北京(1) 新加坡(0) |      |         |          |
|           |        | + 新建           |            |              |      |         |          |
| 概览        |        | ID/名称 \$       | 监控         | 集群状态         | 节点状态 | 节点数量    | 已分配/     |
| 集群        |        | cls-098dghzt   | di.        | 运行中          | 全部正常 | 3台      | 2.06 / 3 |
| 服务        |        | virgil-cluster |            |              |      |         |          |
| 配置项       |        |                |            |              |      |         |          |
| 负载均衡      |        |                |            |              |      |         |          |
| 镜像仓库      | $\sim$ |                |            |              |      |         |          |

- 3. 设置集群的基本信息。
  - 。集群名称:您要创建的集群的名称。不超过60个字符。
  - · 计费模式:提供包年包月和按量计费两种计费模式,详细对比请查看 计费模式说明。
  - 。所在地域:建议您根据所在地理位置选择靠近的地域。可降低访问延迟,提高下载速度。
  - 。 可用区

: 同地域内, 内网互通; 不同地域, 内网不通。需要多个内网通信的用户须选择相同的地域。

- 。节点网络:为集群内主机分配在节点网络地址范围内的 IP 地址。参阅 容器及节点网络设置。
- 。容器网络:为集群内容器分配在容器网络地址范围内的 IP 地址。参阅 容器及节点网络设置。
- 。集群描述:创建集群的相关信息。该信息将显示在集群信息页面。

## 快速入门产品文档

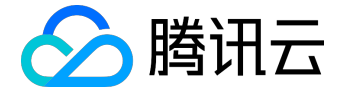

| 於 購訊云 总览   | 云产品▼ 常用服务 English / 备案 /                                 |
|------------|----------------------------------------------------------|
| 容器服务       | く返回│创建集群                                                 |
|            | 1 集群信息 2 洗择机型                                            |
| 概览         |                                                          |
| 集群         | 当您使用容器服务时,需要先创建集群,容器服务运行在集群中。一个集群由若干节点(云服务器)构成,          |
| 服务         | 集群名称 请输入集群名称,不超过60个字符                                    |
| 配置项        |                                                          |
| 负载均衡       | 计费模式 ① 按量计费 包年包月 详细对比 2                                  |
| 镜像仓库 🛛 🗸 🗸 | 所在地域 广州 上海 北京<br>处在不同地域的云产品内网不通,购买后不能更换。建议选择靠近您客户的地域,以降低 |
|            | 可用区 () 广州三区                                              |
|            | 节点网络 (i) 请选择私有网络 > 如现有的网络不合适,您可以去控制台新建私有网络 2 或 新建子网 2    |
|            | 容器网络 ① 172 ~ . 16 . 0 . 0 / 16 ~ 使用指引 2                  |
|            | 集群描述                                                     |
|            |                                                          |
|            | 下一步                                                      |

- 4. 选择机型 (支持系统盘为云盘的所有机型)。
  - 。系列:提供系列1和系列2。详细对比参看实例类型概述。
  - 。机型:机型选择方案参看 确定云服务器配置方案。

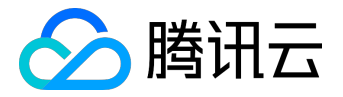

|             | ✓ 集群信息                                                                           |            | 2 选择机型                   |                           | 3 |
|-------------|----------------------------------------------------------------------------------|------------|--------------------------|---------------------------|---|
| 主机计费模式      | 按量计费                                                                             |            |                          |                           |   |
| 所在地域        | 华南地区 ( 广州 )                                                                      |            |                          |                           |   |
| 可用区         | 广州二区                                                                             |            |                          |                           |   |
| 所属网络        | docker-test、docker                                                               |            |                          |                           |   |
|             |                                                                                  |            |                          |                           |   |
| 系列 🕄        | 系列1 系列2 详细对比                                                                     | *e         |                          |                           |   |
| 系列 ()<br>机型 | 系列1 系列2 详细对的                                                                     | ±2         |                          |                           |   |
| 系列 ①<br>机型  | 系列1     系列2     详细对指标       标准型S1     机型                                         | 北口         | CPU Y                    | 内存 🍸                      | i |
| 系列 ①<br>机型  | 系列1     系列2     详细对指标       标准型S1     机型 <ul> <li></li></ul>                     | <b>北</b> 四 | <b>CPU マ</b><br>1核       | 内存 <b>マ</b><br>1GB        | i |
| 系列 ①<br>机型  | 系列1     系列2     详细对指标准型S1       标准型S1     机型       ●     标准型S1       ○     标准型S1 | <b>北</b> 四 | <b>CPU ▽</b><br>1核<br>1核 | 内存 <b>マ</b><br>1GB<br>2GB |   |

5. 填写云主机配置并单击【完成】。

- 。系统盘:固定为 50G。
- 。数据盘:步长10G,最高为4000G。
- 。公网宽带:提供两种计费模式,详细对比参看 <u>购买网络带宽</u>。
- 。带宽:勾选免费分配公网 IP,系统将免费分配公网 IP,若不需要,请选择带宽值为0。
- 。登录方式:提供三种对应登录方式。

i. 设置密码:请根据提示设置对应密码。

ii.立即关联密钥

:密钥对是通过一种算法生成的一对参数,是一种比常规密码更安全的登录云服务器的方式。 详细参阅 <u>SSH 密钥</u>。

iii.自动生成密码:自动生成的密码将通过站内信发送给您。

安全组:安全组具有防火墙的功能,用于设置云主机 CVM 的网络访问控制。参阅
 容器服务安全组设置。

。云主机数量:选择服务器数量。

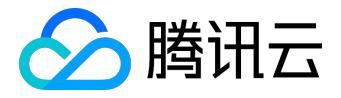

#### < 返回 | 创建集群

|        | ● 集群信息                           | → 选择机型                              |         | 3 |
|--------|----------------------------------|-------------------------------------|---------|---|
| 操作系统 🛈 | Ubuntu 16.04 64位 🗸 🖌             |                                     |         |   |
| 系统盘    | 云硬盘                              |                                     |         |   |
|        | 云硬盘固定50G                         |                                     |         |   |
| 数据盘    | 云硬盘                              |                                     |         |   |
|        | UGB                              | - 0 + GB (步长10GB                    | )       |   |
| 公网宽带 访 | 按带宽计费 按使用流量 详细对比 12              | 10000                               |         |   |
| 带宽     |                                  | - 1 + Mbps                          |         |   |
|        | 0Mbps<br>✔ 免费分配公网IP 使用指引 C       | 100Mbps                             |         |   |
| 登录方式   | 设置密码 立即关联密钥 自动生成密码               |                                     |         |   |
|        | 注:请牢记您所设置的密码,如遗忘可登录CVM控制         | 台重置密码。                              |         |   |
| 用户名    | ubuntu                           |                                     |         |   |
| 密码     | 请输入主机密码                          |                                     |         |   |
|        | linux机器密码需8到16位,至少包括两项([a-z,A-Z] | ,[0-9]¥D[()`~!@#\$%^&*-+= []:;',.?/ | ]的特殊符号) |   |
| 确认密码   | 请输入主机密码                          |                                     |         |   |
|        |                                  |                                     |         |   |
|        | 上一步 完成                           |                                     |         |   |

6. 创建完成的集群将出现在集群列表中。

## 快速入门产品文档

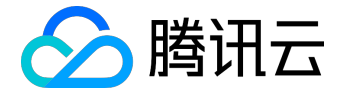

| ▲ 腾讯云 | 总览 | 云产品 ▼ 常用     | 服务    |              |      | English | 备案       |
|-------|----|--------------|-------|--------------|------|---------|----------|
| 容器服务  | ×  | 集群 广州(4)     | 上海(1) | 北京(1) 新加坡(0) |      |         |          |
|       |    | 十新建          |       |              |      |         |          |
| 概览    |    | ID/名称 \$     | 监控    | 集群状态         | 节点状态 | 节点数量    | 已分配/     |
| 集群    |    | cls-mhkryt1w | лh    | ) 创建中        | _    | 0台      | -/0      |
| 服务    |    | test         |       |              |      |         |          |
| 配置项   |    |              | di    | 运行中          | 全部正常 | 1台      | 0.26 / 1 |
| 负载均衡  |    |              | .lı   | 运行中          | 全部正常 | 1台      | 0.26 / 4 |
| 镜像仓库  | ~  |              | .lı   | 运行中          | 全部正常 | 8台      | 1.06 / 6 |
|       |    |              |       |              |      |         |          |
|       |    |              |       |              |      |         |          |
|       |    |              |       |              |      |         |          |
|       |    |              |       |              |      |         |          |
|       |    |              |       |              |      |         |          |
|       |    | 共4项          |       |              |      |         |          |

#### 步骤2:创建服务

۰

您现已创建了集群,接下来就是创建服务。服务是由多个相同配置的容器和访问这些容器的规则组成的微服务

| 於 購訊云 | 总览     | 云产品▼ | 常用服务    |     |      |      |        | English | 备案    |
|-------|--------|------|---------|-----|------|------|--------|---------|-------|
| 容器服务  | «      | 服务   | 广州 上海   | 北京  | 新加坡所 | 所属集群 | $\sim$ | 所属集群空间  | )     |
|       |        | + 新建 |         |     |      |      |        |         |       |
| 概览    |        | 名称 🕄 | ци<br>т | 腔 日 | 志礼   | 状态   | 运行/预期  | IP地址 🕑  |       |
| 集群    |        |      |         |     |      | 您所   | 选集群下的服 | 段务列表为空, | 您可以切换 |
| 服务    |        |      |         |     |      |      |        |         |       |
| 配置项   |        |      |         |     |      |      |        |         |       |
| 负载均衡  |        |      |         |     |      |      |        |         |       |
| 镜像仓库  | $\sim$ |      |         |     |      |      |        |         |       |

1. 单击左侧导航栏中的【服务】, 单击服务列表页的【+ 新建】。

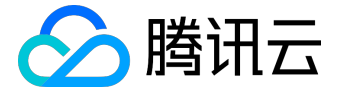

- 2. 设置服务的基本信息。
  - 服务名称:要创建的集群的名称。服务名称由小写字母、数字和 组成,且由小写字母开头,小写字母或数字结尾。
  - 。所在地域:建议您根据所在地理位置选择靠近的地域。
  - 。运行集群:选择服务所要运行的集群。运行集群需要选择运行中和集群内有可用主机的集群。
  - 。 服务描述:创建服务的相关信息。该信息将显示在 服务信息 页面。

| 於 腾讯云       | 总览 | 云产品▼  | 常用服务 English 备案 0                                                                |
|-------------|----|-------|----------------------------------------------------------------------------------|
| 容器服务        | «  | < 返回│ | 新建服务                                                                             |
| 概览<br>集群    |    | 服务名称  | 请输入服务名称,不超过63个字符<br>服务名称由小写字母、数字和-组成,且由小写字母开头,小写字母或数字结尾                          |
| 服务          |    | 所在地域  | 广州 上海 北京 新加坡                                                                     |
| 配置项<br>负载均衡 |    | 运行集群  | <ul> <li>✓ default </li> <li>✓ 如现有的集群不合适,您可以去控制台新建集群 2式 新建Namespace 2</li> </ul> |
| 镜像仓库        | ~  | 服务描述  | 请输入描述信息,不超过1000个字符                                                               |

3. 设置数据卷。

要指定容器挂载至指定路径时,单击【添加数据卷】。

注意:

源路径不指定时将默认分配临时路径。

。类型: 支持使用本地硬盘、云硬盘、NFS

盘、配置文件四种类型的数据卷。相关详细介绍请参阅 容器服务数据卷使用说明。

- 。 名称:数据卷的名称。
- 。路径:指定容器要挂载的路径。

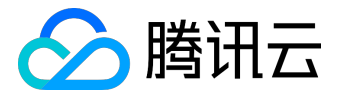

| 数据卷(选埴) 🛈 |    | 使用本地硬盘       | -        | 名称    | ጾ,如:vol |          | 源路径   | , 默认分配临时路径 | ×      | <   |
|-----------|----|--------------|----------|-------|---------|----------|-------|------------|--------|-----|
|           |    | 使用本地硬盘       | <u> </u> |       |         |          |       |            |        |     |
|           | 添加 | 使用云硬盘        |          |       |         |          |       |            |        |     |
|           |    | NFS <u>盘</u> |          |       |         |          |       |            |        |     |
|           | 为容 | 使用配置文件       | 路径、      | 主机路径、 | 云硬盘数据卷、 | 文件存储NFS、 | 配置文件, | 还需挂载到容器的排  | 旨定路径中。 | 使用指 |

#### 4. 设置运行容器。

- 。 名称 : 要创建容器的名称。
- 镜像:单击【选择镜像】,可选择在我的镜像、我的收藏、TencentHub 镜像、DockerHub 镜像和其他镜像下创建服务。
- 。版本:容器服务默认选择版本。如果您需要使用镜像的其它版本,单击版本显示框选择。

| 运行容器 |                |                     |      | ~ × |
|------|----------------|---------------------|------|-----|
|      | 名称             | 请输入容器名称,不超过63个字符    |      |     |
|      | 镜像             |                     | 选择镜像 |     |
|      | 版本 ( Tag )     |                     |      |     |
|      | 显示高级设置         |                     |      |     |
|      | 注意:服务创建完成后,容器的 | 配置信息可以通过更新服务的方式进行修改 |      |     |
|      | 添加容器           |                     |      |     |

#### 5. 其他设置。

- 。 实例数量:一个实例由相关的一个或多个容器构成。可单击+或-控制实例数量。
- 。 服务访问方式

:服务的访问方式决定了这个服务的网络属性,不同访问方式的服务可以提供不同网络能力。 提供的四种访问方式详细介绍请参阅 服务访问方式设置。

| 实例数量     | - 1 <b>+</b>                    |                                                    |                                               |          |
|----------|---------------------------------|----------------------------------------------------|-----------------------------------------------|----------|
| 服务访问方式 ① | ● 提供公网访问 ──                     | 仅在集群内访问 OVPC内网访问                                   | ○ 不启用 如何选择 ℃                                  |          |
|          | 将提供一个可以从Intern<br>如您需要公网通过HTTP, | net访问入口,支持TCP/UDP协议,如web<br>/HTTPS协议或根据URL转发,您可以在负 | 前台美服务可以选择公网访问。<br>D载均衡页面使用7层负载均衡, <b>查看详情</b> |          |
| 端口映射     | 协议(i) 容器                        | 器端口                                                | 服务端口()                                        |          |
|          | TCP ~                           | 容器内应用程序监听的端口                                       | 建议与容器端口一致                                     | $\times$ |
|          | 添加端口映射                          |                                                    |                                               |          |

6. 单击【创建服务】完成服务创建。创建完成的服务将出现在服务列表中。

## 步骤3:查看资源

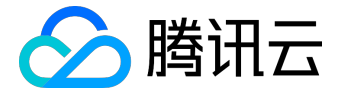

在上述步骤中,您创建了集群、服务。在此步骤中,您将查看您所创建的资源。

#### 查看集群

1. 单击左侧导航栏中的【集群】, 单击集群列表页集群的【ID/名称】, 如 cls-r3g887p9。

| ∽ 腾讯云    | 总览      | 云产品▼    | 常用服务    |         |       | Englis     | h   备案    | ▼   费用▼                        |
|----------|---------|---------|---------|---------|-------|------------|-----------|--------------------------------|
| 容器服务     | 《集群     | 广州(5)   | 上海(1) 北 | 凉(3) 新加 | 四坡(2) |            |           | 集群操作文档 🕑                       |
|          | +新      | 建       |         |         |       |            | 请输入集      | 群名称 Q ↓                        |
| 概览       | ID/名    | 称 \$ 监括 | 2 集群状态  | 节点状态    | 节点数量  | 已分配/总CPU 🛛 | 已分配/总内存 🛛 | 操作                             |
| 集群       | cls-r3g | 9887p9  | 运行中     | 全部正常    | 1台    | 0.86/1     | 0.11/1    | 扩展节点 添加已有节点<br>管理Namespace  删除 |
| 服务       |         |         |         |         |       |            |           | 扩展节点 添加已有节点                    |
| 配置项      |         | , li    | 运行中     | 全部正常    | 1台    | 0.86/1     | 0.11/1    | 管理Namespace 删除                 |
| 负载均衡     |         | di -    | 运行中     | 全部正常    | 4台    | 1.86/4     | 0.74/4    | 扩展节点 添加已有节点                    |
| 镜像仓库 🛛 👋 |         |         |         |         |       |            |           | Entrancobace With              |

2. 节点列表

:节点是一台已注册到集群内的云服务器。可以进行新建节点、添加已有节点、移除节点的操作 Namespace 列表:Namespace 是对一组资源和对象的抽象集合。单击【Namespace 列表】,可以对 Namespace 进行新建和删除操作。

| 🖉 腾讯云 🛛 🖞 | 55 云产品▼ 常用服务                 | English       | 备案       | <b>•</b>                |
|-----------|------------------------------|---------------|----------|-------------------------|
| 容器服务      | < 返回│ cls-                   |               |          |                         |
| 概赏        | 节点列表 Namespace列表 集群信息        |               |          |                         |
| 集群        | +新建节点 添加已有节点 移出              |               | 请输入IP或   | 市点名 Q 💵                 |
| 服务        | ID/节点名 ↓ 状态 IP地址             | 已分配/总CPU 🕝 已分 | 分配/总内存 🕞 | 计费模式 操作                 |
| 配置项       | ins<br>ccs_cls-r3g887p9_n 健康 | 0.86 / 1 0.1  | 1/1      | 按量计费<br>2017-08-14创建 移出 |
| 负载均衡      |                              |               |          |                         |
| 镜像仓库 >    |                              |               |          |                         |

集群信息:显示了集群的基本信息。

#### 查看服务

1. 单击左侧导航栏中的【服务】, 单击服务列表页服务的【名称】, 如 cfs1。

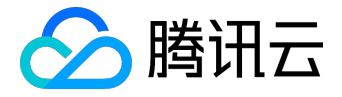

| ∽ 腾讯云 | 总 | 览    | 云产品, |    | 常用服务 | 5     |      | Eng       | jlish   | 备窯       | I.  | -                                                      | 1   | 费用,  |
|-------|---|------|------|----|------|-------|------|-----------|---------|----------|-----|--------------------------------------------------------|-----|------|
| 容器服务  | « | 服务   | 广州   | 上海 | 北京   | 新加坡所属 | 集群   | ─ 所属集群    | 空间      | `        | /   | 服务                                                     | 导操作 | 較档 ₪ |
|       |   | + 新  | 健    |    |      |       |      |           |         |          | 谓   | 输入服务名称                                                 | 家   | Q    |
| 概览    |   | 名称   | 2 监控 | 日志 | 状态   | 运行/预期 | IP地址 | 负载均衡      | i eli   | 建时间 \$   | ł   | 操作                                                     |     |      |
| 集群    |   | cfs1 | di   |    | 运行中  | 1/1个  |      | lb-meuvy  | vgen 20 | 17-08-14 | 17: | E新实例数量<br>更多 >>                                        | 更新  | 新服务  |
| 服务    |   |      |      |    |      |       |      |           |         |          |     | 史多 *                                                   |     |      |
| 配置项   |   | -    | di   |    | 运行中  | 1/1个  |      | lb-hvkif4 | Hp 20   | 17-08-14 | 17: | 更新实例数量<br>更多 ~                                         | 更   | 新服务  |
| 负载均衡  |   |      | di   |    | 运行中  | 1/1个  |      | lb-mqlm;  | xgtn 20 | 17-08-14 | 16: | ■<br>「「「「「「」」<br>「」」<br>「」」<br>「」」<br>「」」<br>「」」<br>「」 | 更就  | 新服务  |
| 镜像仓库  | - |      |      |    |      |       |      |           |         |          |     | 史多 1                                                   |     |      |

2. 实例列表:实例由相关的一个或多个容器构成。可以进行更新实例数量和销毁实例操作。

服务信息:显示了服务基本信息、配置信息和端口映射信息。

实例信息:显示了实例的基本信息。

事件:创建服务时会跳转至此页面,显示服务创建时流水事件。

| 🖉 腾讯云    | 总览  |    | 云产品▼    | 常用   | 服务 |     |           | Englis   | h 🗌 留窯 |        |            | 费用 ▼     | I!   |
|----------|-----|----|---------|------|----|-----|-----------|----------|--------|--------|------------|----------|------|
| 容器服务     | « < | 返回 | 1   (Ad |      |    |     |           | _        |        |        |            |          |      |
| 概览       |     | 实例 | 列表      | 服务信息 | 实例 | 言息す | भ 日志      |          |        |        |            |          |      |
| 集群       |     | 更新 | 实例数量    | 销毁   |    |     |           |          |        |        |            | 如何登录智    | 部務 ピ |
| 服务       |     |    | 实例名称    | 监控   | 日志 | 状态  | 实例所在      | 实例IP     | 重启次数 🤁 | 运行时间 🕑 | 创建时间       |          | 操作   |
| 配置项      |     |    | > cfs1- | di.  |    | 运行中 | 10.0.0.92 | 10.4.1.6 | 0      | 0d 1h  | 2017-08-14 | 17:33:13 | 销毁   |
| 负载均衡     |     |    |         |      |    |     |           |          |        |        |            |          |      |
| 镜像仓库 🛛 🗸 |     |    |         |      |    |     |           |          |        |        |            |          |      |

## 步骤4:删除资源

在本教程中,您启动了两种资源:集群和服务。在此步骤中,您将清除所有的资源以免产生不必要的费用。

#### 删除集群

1. 单击左侧导航栏中的【集群】,单击集群列表页面右侧的【删除】。

### 快速入门产品文档

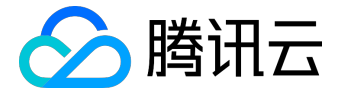

| 🕗 腾讯云 | 总览 | 云产品、   | ┍ 常用肌 | 踌     |       |      | English    | 备案     |       |        | 5     | 费用 ▼        |
|-------|----|--------|-------|-------|-------|------|------------|--------|-------|--------|-------|-------------|
| 容器服务  | «  | 集群     | 广州(1) | 上海(0) | 北京(0) |      |            |        |       | 集      | 群操作   | 文档 🖸        |
|       |    | 十新建    |       |       |       |      |            |        | 请输入集群 | 名称     | Q     | Ţ           |
| 概览    |    | ID/名称; | : 监控  | 集群状态  | 节点状态  | 节点数量 | 已分配/总CPU 🖸 | 已分配。   | 总内存日  | 操作     |       |             |
| 集群    |    | cls-   | h     |       |       | 1/4  | 0.46/1     | 0.11/1 |       | 扩展节点   | 添加已初  | 有 <u>节点</u> |
| 服务    |    |        |       | 超行中   | 王即正吊  | 15   | 0.40/1     | 0.11/1 |       | 管理Name | space | 删除          |
| 配置项   |    |        |       |       |       |      |            |        |       |        |       |             |
| 负载均衡  |    |        |       |       |       |      |            |        |       |        |       |             |
| 镜像仓库  | ~  |        |       |       |       |      |            |        |       |        |       |             |

2. 单击【确定】。

| 该集群下拥有1个节点,其中0台为包年包月节点,宣音详慎 < <p>ID 状态 描述           ccs_cls-         健康 可移出并销毁</p> | 提示<br>您确定要删除集都 | <sup>#</sup> "cls-                                        |                              | ×          |
|------------------------------------------------------------------------------------|----------------|-----------------------------------------------------------|------------------------------|------------|
| CCS_CIS                                                                            | 该集群下拥有1个<br>ID | <ul> <li>市点,其中0台方包年包月市</li> <li>状态</li> <li>健康</li> </ul> | 3 点 , 直看详情 へ<br>描述<br>可移出并销毁 | ۳ <b>.</b> |
|                                                                                    | ccs_cls-       | -                                                         |                              |            |

注意:

集群在删除期间,无法对外提供服务,请提前做好准备,以免造成影响。

#### 删除服务

1. 单击左侧导航栏中的【服务】, 单击服务列表右侧【更多】下的【删除】。

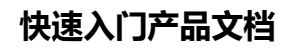

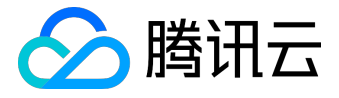

|    | 金腾讯云    | 卮 | 览                  | 云产品                |                    | 常用服务                | No.     |           | English     | 备案             | -            | 费用 ▼  |
|----|---------|---|--------------------|--------------------|--------------------|---------------------|---------|-----------|-------------|----------------|--------------|-------|
|    | 容器服务    | « | 服务                 | 广州                 | 上海                 | 北京                  | 所属集群    | ─ 所属集群空间  |             | /              |              | 服务操作习 |
|    |         |   | 十新建                | Ł                  |                    |                     |         |           |             |                | 请输入服务名称      | Q     |
|    | 概览      |   | 名称 🖸               | 监控                 | 日志                 | 状态                  | 运行/预期   | IP地址❷     | 负载均衡        | 创建时间 \$        | 操作           |       |
|    | 集群      |   |                    | лh                 |                    | 运行中                 | 1/1个    |           | lb-rykzv59d | 2017-08-15 11: | 更新实例数量       | 更新服务  |
|    | 服务      |   |                    |                    | _                  |                     |         |           |             |                | 更多 ^<br>重新布署 |       |
|    | 配置项     |   |                    |                    |                    |                     |         |           |             |                | 删除           |       |
|    | 负载均衡    |   |                    |                    |                    |                     |         |           |             |                |              |       |
|    | 镜像仓库 >  |   |                    |                    |                    |                     |         |           |             |                |              |       |
| 2. | 单击【确定】。 |   |                    |                    |                    |                     |         |           |             |                |              |       |
|    |         | P |                    |                    |                    |                     |         |           |             |                | - 10         |       |
|    |         |   | 删除                 | 服务                 |                    |                     |         |           |             |                | ×            |       |
|    |         |   | <b>您确</b> 我<br>该服务 | <b>定要删</b><br>下所有。 | <b>服务"</b><br>实例和外 | <b>"吗?</b><br>M 负载的 | 阿爾格一并销毁 | , 请提前备份好数 | 居。          |                |              |       |
|    |         |   |                    |                    |                    |                     | 确定      | 取消        |             |                |              |       |
|    | 共1项     |   |                    |                    |                    |                     |         |           |             |                | 每页显示行        | 20 🔻  |

#### 更多

通过本教程,您已经了解如何在腾讯云容器服务 CSS 中配置、部署和删除服务。使用腾讯云容器服务 CSS,您将无需安装、运维、扩展您的集群管理基础设施,只需进行简单的API调用,便可启动和停止 Docker 应用程序,查询集群的完整状态,以及使用各种云服务。

您可以进入下一个教程, 了解 负载均衡 和 镜像仓库 的基本概念和操作。您还可以通过 快速入门 里的入门实例快速入门构建服务。

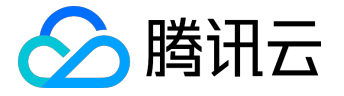

## 入门示例

### 创建简单的 nginx 服务

本文档旨在帮助大家了解如何快速创建一个容器集群内的 nginx 服务。

注意:

在创建 nginx 服务之前,您必须拥有:

1. 一个腾讯云帐户。有关如何创建腾讯云帐户,请在 注册页面 填写相关信息注册腾讯云帐户。

2. 一个创建好的集群。有关如何创建集群的详细信息,参见新建集群。

## 创建 Nginx 服务

- 1) 登录 腾讯云容器服务控制台。
- 2) 单击左侧导航栏中的【服务】, 单击服务列表页的【+ 新建】。

| ∽ 腾讯云 | 总览 | 云产品▼ | 常用服务 |        |      |        | English | 备案        |
|-------|----|------|------|--------|------|--------|---------|-----------|
| 容器服务  | «  | 服务   | 广州上海 | 北京 新加坡 | 所属集群 | $\sim$ | 所属集群空间  | · · · · · |
|       |    | 十新建  |      |        |      |        |         |           |
| 概览    |    | 名称 🕄 | 监    | 控 日志   | 状态   | 运行/预期. | IP地址 🕄  |           |
| 集群    |    |      |      |        | 您所   | 选集群下的朋 | 服务列表为空, | 您可以切换賃    |
| 服务    |    |      |      |        |      |        |         |           |
| 配置项   |    |      |      |        |      |        |         |           |
| 负载均衡  |    |      |      |        |      |        |         |           |
| 镜像仓库  | ~  |      |      |        |      |        |         |           |

- 3) 设置服务的基本信息。
  - 服务名称:要创建的服务的名称。服务名称由小写字母、数字和 -

组成,且由小写字母开头,小写字母或数字结尾。本例中,服务名称为 nginx。

• 所在地域:建议您根据所在地理位置选择靠近的地域。

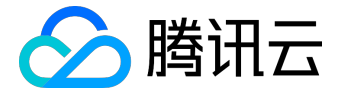

- 运行集群:选择服务所要运行的集群。运行集群需要选择运行中和集群内有可用主机的集群。
- 服务描述:创建服务的相关信息。该信息将显示在 服务信息 页面。

| 於 腾讯云       | 总览 | 云产品▼    | 常用服务                     | English 台案                             |
|-------------|----|---------|--------------------------|----------------------------------------|
| 容器服务        | «  | < 返回│ ; | 新建服务                     |                                        |
| 概览          |    | 服务名称    | nginx<br>服务名称由小写字母、数字和 - | 组成,且由小写字母开头,小写字母或数字结尾                  |
| 服务          |    | 所在地域    | 广州 上海 北京 新加              | 坡                                      |
| 配置项<br>负载均衡 |    | 运行集群    | testA ~ du现有的集群不合适,您可以去  | lefault V<br>控制台新建集群 Lo或 新建Namespace L |
| 镜像仓库        | ~  | 服务描述    | nginx测试                  |                                        |
|             |    |         |                          |                                        |

#### 4) 选择镜像。输入运行容器的名称,此处以 nginx 为例。单击【选择镜像】。

| 运行容器 |                |                     |      | ~ × |
|------|----------------|---------------------|------|-----|
|      | 名称             | nginx               |      |     |
|      | 镜像             |                     | 选择镜像 |     |
|      | 版本 ( Tag )     |                     |      |     |
|      | 显示高级设置         |                     |      |     |
|      | 注意:服务创建完成后,容器的 | 配置信息可以通过更新服务的方式进行修改 |      |     |
|      | 添加容器           |                     |      |     |

单击【DockerHub 镜像】,选择 nginx。单击【确定】。

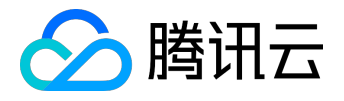

| 选择销 | 餯           |          |        |            |       |        |       |           | $\times$ |
|-----|-------------|----------|--------|------------|-------|--------|-------|-----------|----------|
| 我的  | 镜像          | 我的收      | 藏      | TencentHub | )镜像   | Docker | Hub镜像 | 其他镜像      |          |
| 请输入 | ∖镜像名積       | 弥        |        |            |       |        | Q     |           |          |
|     | 名称          |          | 类型     |            |       |        | 收藏量   | 下载量       |          |
| ۲   | NGINX       | nginx    | DOCKER | HUB        |       |        | 5     | -         | <b>^</b> |
| 0   | 🍘 redis     | redis    | DOCKER | HUB        |       |        | 2     | -         |          |
| 0   | 1           | busybox  | DOCKER | HUB        |       |        | 1     | -         |          |
| 0   | 0           | ubuntu   | DOCKER | HUB        |       |        | 3     | -         |          |
| 0   |             | registry | DOCKER | HUB        |       |        | 1     | -         | •        |
| 共1  | <b>17</b> 项 |          |        |            | 每页显示行 | 20 🕶   | К <   | 1/6 ▼ > > | 1        |
|     |             |          |        | 确定         | 取消    | j      |       |           |          |

版本(Tag): latest。容器服务会默认使用最新版本。

| 运行容器 |                |                     |      | $\checkmark \times$ |
|------|----------------|---------------------|------|---------------------|
|      | 名称             | nginx               |      |                     |
|      | 镜像             | nginx               | 选择镜像 |                     |
|      | 版本 ( Tag )     | latest              |      |                     |
|      | 显示高级设置         |                     |      |                     |
|      | 注意:服务创建完成后,容器的 | 配置信息可以通过更新服务的方式进行修改 |      |                     |
|      | 添加容器           |                     |      |                     |

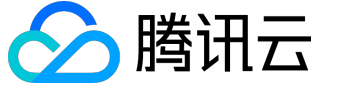

5) 设置端口映射。将容器端口和服务端口都设置为80。

#### 注意

:服务所在集群的安全组需要放通节点网络及容器网络,同时需要放通30000-32768端口,否则可能 会出现容器服务无法使用问题。详情参见<u>容器服务安全组设置</u>

| 端口映射 | 协议① | 容器端口 | 服务端口(j) |   |
|------|-----|------|---------|---|
|      | ТСР | ~ 80 | 80      | < |
|      |     |      |         |   |

6) 单击【创建服务】。完成 nginx 服务的创建。

注意:其他选项保持为默认设置。

访问 Nginx 服务

1) 提供三种方式访问 nginx 服务。

• 通过负载均衡 IP来访问 nginx 服务。单击服务页面的【服务信息】查看负载均衡 IP和负载均衡ID。

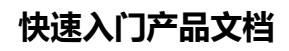

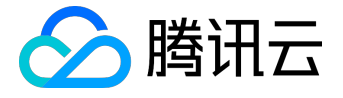

| 於 購 訊 云 总览 | 云产品▼ 常      | 用服务                                              | English   备案    |  |  |  |  |  |
|------------|-------------|--------------------------------------------------|-----------------|--|--|--|--|--|
| 容器服务       | < 返回   ngii | nx                                               |                 |  |  |  |  |  |
| 概览         | 实例列表        | <b>服务信息</b> 实例信息 事件                              | 日志              |  |  |  |  |  |
| 集群         | 基本信息        |                                                  |                 |  |  |  |  |  |
| 服务         | 服务名称?       | nginx                                            |                 |  |  |  |  |  |
| 配置项        | 状态          | 运行中                                              |                 |  |  |  |  |  |
| 负载均衡       | 运行集群        | cls-7kakty7w                                     |                 |  |  |  |  |  |
| 镜像仓库     ∨ | 负载均衡ID      | lb-3bvvjkgz                                      |                 |  |  |  |  |  |
|            | 实例数量        | 1                                                |                 |  |  |  |  |  |
|            | 创建时间        | 2017-08-02 16:31:28                              |                 |  |  |  |  |  |
|            | 描述          | nginx测试                                          |                 |  |  |  |  |  |
|            |             |                                                  |                 |  |  |  |  |  |
|            | 服务配置        |                                                  |                 |  |  |  |  |  |
|            | 实例数量        | 1                                                |                 |  |  |  |  |  |
|            | 负载均衡IP      | 111.230.126.1876 (外网访问:绑定域名画                     | 战ⅥP + 负载均衡监听端□) |  |  |  |  |  |
|            | 服务IP        | 10.7.255.202 (集群内访问:服务名或服务                       | 务IP + 服务监听端口)   |  |  |  |  |  |
|            | 访问方式?       | 公网访问(l <mark>b-3bvvjkgz,</mark> 111.230.126.187) |                 |  |  |  |  |  |

• 通过 域名 来访问 nginx 服务。在容器服务控制台左侧导航栏中,单击【负载均衡】,单击【TCP/UD P】,找到对应的负载均衡ID,复制域名访问服务。

| 於 勝讯云 总       | 览 云产品▼                              | 常用服务                     |                       | English         | 备案(         |
|---------------|-------------------------------------|--------------------------|-----------------------|-----------------|-------------|
| 容器服务          | 负载均衡 🦵                              | <b>计州</b> 上海 北京 新        | 加坡 所属集群 cer           | ntos 〜 所属集群空间   | 0 default 🗸 |
| 概览            |                                     | TCP/UDP                  |                       | <u>21-∕₽-</u>   |             |
| 集群服务          | 包建服务时选择公网名称                         | 1100以内网访问方式将自动的<br>状态 域名 | 加建TCP/UDP协议的负氧        | UIP             | 后端服务        |
| 配置项           | lb-3bvvjkgz<br>ccs_cls-7kakty7w_ngi | 运行中 ccs-cls-7            | 'kakty7w-ng.gz.125176 | 111.230.126.187 | nginx       |
| □ 贝戰均衡 續像仓库 ∨ |                                     |                          |                       |                 |             |

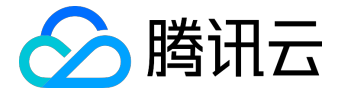

• 集群内的其他服务或容器可以直接通过服务名称访问。

2) 进入 nginx 服务器的默认欢迎页。

## Welcome to nginx!

If you see this page, the nginx web server is successfully installed and working. Further configuration is required.

For online documentation and support please refer to <u>nginx.org</u>. Commercial support is available at <u>nginx.com</u>.

Thank you for using nginx.

更多 Nginx 设置

可查看 使用腾讯云容器服务来构建简单 web service。 若容器创建失败,可查看事件常见问题。

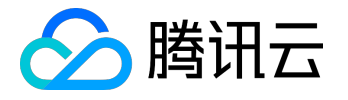

## 编写Hello World程序

本文档旨在帮助大家了解如何快速创建一个容器集群内的 Hello World 的 Node.js 版的服务。更多关于如何构建 Docker 镜像的教程可参阅 <u>如何构建 Docker镜像</u>。

第一步:编写代码制作镜像

#### 编写应用程序

1) 创建一个 hellonode 的文件夹 , 加入 server.js 文件。

[root@VM\_88\_88\_centos ~]# mkdir hellonode [root@VM\_88\_88\_centos ~]# cd hellonode/ [root@VM\_88\_88\_centos hellonode]# vim server.js [root@VM\_88\_88\_centos hellonode]# ls server.js

server.js 文件如下:

```
var http = require('http');
var handleRequest = function(request, response) {
  console.log('Received request for URL: ' + request.url);
  response.writeHead(200);
  response.end('Hello World!');
};
```

```
var www = http.createServer(handleRequest);
www.listen(8080);
```

2) 测试 Hello World 程序。

```
[root@VM_88_88_centos ~]# node server.js
```

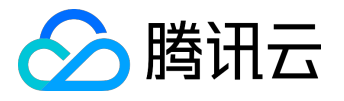

打开新终端使用 curl 测试应用程序,或在浏览器以 IP 地址:端口的形式访问,端口为 8080。

[root@VM\_88\_88\_centos ~]# curl 127.0.0.1:8080 Hello World!

创建 Docker 镜像

构建 Docker 镜像更多详情见:<u>如何构建 Docker 镜像</u>。 1) 在 hellonode 文件夹下,创建 Dockerfile 文件:

FROM node:4.4

EXPOSE 8080

COPY server.js .

CMD node server.js

2) 通过 Docker build 命令构建镜像

| [root@VM_88_88_centos hellonode]# vim Dockerfile                  |
|-------------------------------------------------------------------|
| [root@VM_88_88_centos hellonode]# ls                              |
| Dockerfile server.js                                              |
| [root@VM_88_88_centos hellonode]# docker build -t hello-node:v1 . |
| Sending build context to Docker daemon 3.072 kB                   |
| Step 1 : FROM node:4.4                                            |
| Trying to pull repository docker.io/library/node                  |
| 4.4: Pulling from docker.io/library/node                          |
|                                                                   |
|                                                                   |
| Removing intermediate container 1e8d01dc319f                      |
| Successfully built 027232e62e3f                                   |
| [root@VM_88_88_centos hellonode]# docker images                   |
| REPOSITORY TAG IMAGE ID CREATED SIZE                              |
| hello-node v1 027232e62e3f 54 minutes ago 647.4 MB                |

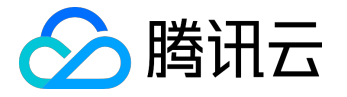

#### 上传该镜像到 qcloud 镜像仓库

更多镜像操作详情见: 镜像仓库基本教程。

[root@VM\_3\_224\_centos hellonode]# sudo docker tag 027232e62e3f ccr.ccs.tencentyun.com/test/helloworld:v1 [root@VM\_3\_224\_centos hellonode]# sudo docker push ccr.ccs.tencentyun.com/test/helloworld:v1 The push refers to a repository [ccr.ccs.tencentyun.com/test/helloworld] 1b8da8805305: Pushed 20a6f9d228c0: Pushed 80c332ac5101: Pushed 04dc8c446a38: Pushed 1050aff7cfff: Pushed 66d8e5ee400c: Pushed 2f71b45e4e25: Pushed v1: digest: sha256:38b194feeee09abf8ee45e7abca82b9fe494b18b953c771ce8ebefa387107be9 size: 1772

## 第二步:通过该镜像创建 Hello World 服务

注意:

在创建使用 Hello World 服务之前,您必须拥有:

1. 一个腾讯云帐户。有关如何创建腾讯云帐户,请在注册页面填写相关信息注册腾讯云帐户。

2. 一个创建好的集群。有关如何创建集群的详细信息,参见新建集群。

操作步骤

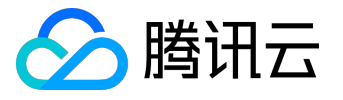

#### 1) 登录 腾讯云容器服务控制台。

#### 2) 单击左侧导航栏中的【服务】, 单击服务列表页的【+新建】。

| ▲ 腾讯云 | 总览 | 云产品▼ | 常用服务 |    |     |      |        | English  | 备案     |
|-------|----|------|------|----|-----|------|--------|----------|--------|
| 容器服务  | «  | 服务   | 广州上海 | 北京 | 新加坡 | 所属集群 | ~      | 所属集群空间   |        |
|       |    | 十新建  |      |    |     |      |        |          |        |
| 概览    |    | 名称 🛛 |      | 监控 | 日志  | 状态   | 运行/预期  | . IP地址 🖸 |        |
| 集群    |    |      |      |    |     | 您所   | 选集群下的服 | 3条列表为空,  | 您可以切换賃 |
| 服务    |    |      |      |    |     |      |        |          |        |
| 配置项   |    |      |      |    |     |      |        |          |        |
| 负载均衡  |    |      |      |    |     |      |        |          |        |
| 镜像仓库  | ~  |      |      |    |     |      |        |          |        |
|       |    |      |      |    |     |      |        |          |        |

3) 设置服务的基本信息。

- 服务名称:要创建的服务的名称。服务名称由小写字母、数字和 组成,且由小写字母开头,小写字母或数字结尾。本例中,服务名称为 helloworld。
- 所在地域:建议您根据所在地理位置选择靠近的地域。
- 运行集群:选择服务所要运行的集群。运行集群需要选择运行中和集群内有可用主机的集群。
- 服务描述:创建服务的相关信息。该信息将显示在 服务信息 页面。

| ▲ 腾讯云       | 总览 | 云产品▼  | 常用服务                                 | English 冶 备案             |
|-------------|----|-------|--------------------------------------|--------------------------|
| 容器服务        | «  | < 返回│ | 新建服务                                 |                          |
| 概览<br>集群    |    | 服务名称  | helloworld<br>服务名称由小写字母、数字和 - 组成,且由小 | 小写字母开头,小写字母或数字约          |
| 服务          |    | 所在地域  | 广州 上海 北京 新加坡                         |                          |
| 配置项<br>负载均衡 |    | 运行集群  | ✓ 如现有的集群不合适,您可以去控制台新建的               | ▼<br>東群 凶或 新建Namespace 凶 |
| 镜像仓库        | ~  | 服务描述  | 请输入描述信息,不超过1000个字符                   |                          |
|             |    |       |                                      |                          |

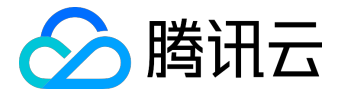

#### 4) 选择镜像。输入运行容器的名称,此处以 helloworld 为例。单击【选择镜像】。

| 运行容器 |                |                     |      | ~ × |
|------|----------------|---------------------|------|-----|
|      | 名称             | helloworld          | ]    |     |
|      | 镜像             |                     | 选择镜像 |     |
|      | 版本 ( Tag )     |                     |      |     |
|      | 显示高级设置         |                     |      |     |
|      | 注意:服务创建完成后,容器的 | 配置信息可以通过更新服务的方式进行修改 |      |     |
|      | 法加容器           |                     |      |     |

#### 在我的镜像下,在搜索框中输入 helloworld,单击搜索。在搜索结果中选择 helloworld,单击【确定】。

| 选择镜像       |               |                     |                            | ×         |
|------------|---------------|---------------------|----------------------------|-----------|
| 我的镜像       | 我的收藏          | TencentHub镜像        | DockerHub镜像                | 其他镜像      |
| helloworld |               |                     | Q                          |           |
| 名称         | 类型            | 型 🖓 🛛 命名空间 🍸        | 仓库地址                       | 收藏量       |
|            | 搜索            | "helloworld" 找到 1 条 | 结果,返回原列表                   |           |
| •          | helloworld 公本 | ja iaasteam         | ccr.ccs.tencentyun.com/iaa | ste 1     |
| 共1项        |               | 每页显示                | Rfī 20▼ K <                | 1/1 ▼ > > |
|            |               | 确定                  | 取消                         |           |

5) 设置端口映射。将容器端口和服务端口都设置为80。

#### 注意

: 服务所在集群的安全组需要放通节点网络及容器网络,同时需要放通30000-32768端口,否则可能 会出现容器服务无法使用问题。详情参见<u>容器服务安全组设置</u>

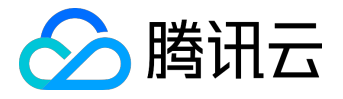

| 病口映射 | 协议①    | 容器端口 | 服务端口(i) |          |  |
|------|--------|------|---------|----------|--|
|      | тср ~  | 80   | 80      | $\times$ |  |
|      | 添加端口映射 |      |         |          |  |

6) 单击 创建服务。完成 Hello World 服务的创建。

注意:其他选项保持为默认设置。

访问 Hello World 服务

1) 提供三种方式访问 Hello World 服务。

• 通过负载均衡 IP来访问 Hello World 服务。单击服务页面的【服务信息】查看负载均衡 IP和负载均衡ID。

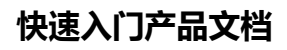

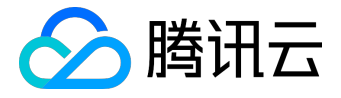

| 於 勝讯云 总览                                           | 云产品▼ 常   | 常用服务          |          |             | English     | 备案(  |
|----------------------------------------------------|----------|---------------|----------|-------------|-------------|------|
| 容器服务    《                                          | < 返回│hel | lloworld      |          |             |             |      |
| 概览                                                 | 实例列表     | 服务信息          | 实例信息     | 事件          | 日志          |      |
| 集群                                                 | 基本信息     |               |          |             |             |      |
| 服务                                                 | 服务名称?    | helloworld    |          |             |             |      |
| 配置项                                                | 状态       | 运行中           |          |             |             |      |
| 负载均衡                                               | 运行集群     |               |          |             |             |      |
| <b>續像仓库</b> ── ── ── ── ── ── ── ── ── ── ── ── ── | 负载均衡ID   | 1.0           |          |             |             |      |
| para corr                                          | 实例数量     | 1             |          |             |             |      |
|                                                    | 创建时间     | 2017-08-04 17 | :38:04   |             |             |      |
|                                                    | 描述       | 无             |          |             |             |      |
|                                                    |          |               |          |             |             |      |
|                                                    | 服务配置     |               |          |             |             |      |
|                                                    | 实例数量     | 1             |          |             |             |      |
|                                                    | 负载均衡IP   |               | ▶□ (外网访问 | : 绑定域名或     | VIP + 负载均衡监 | 听端口) |
|                                                    | 服务IP     |               | (集群内访问:服 | 3<br>另名或服务I | [P + 服务监听端口 | )    |
|                                                    | 访问方式 🥄   | 公网访问(         | , .      | )           |             |      |

- 通过 域名 来访问 Hello World 服务。在容器服务控制台左侧导航栏中,单击【负载均衡】,单击【T CP/UDP】,找到对应的负载均衡ID,复制域名访问服务。
- 集群内的其他服务或容器可以直接通过服务名称访问。

2) 进入 Hello World 服务器的默认欢迎页。

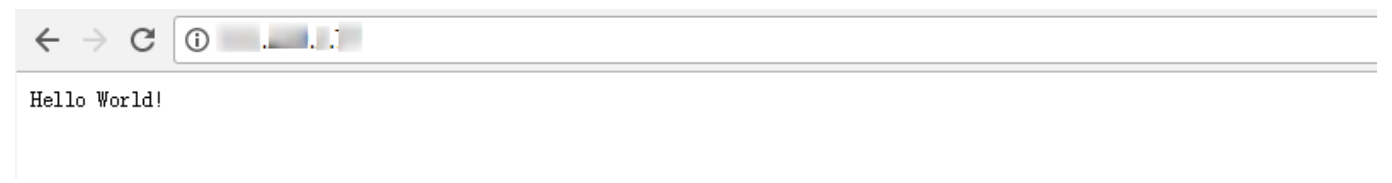

若容器创建失败,可查看事件常见问题。

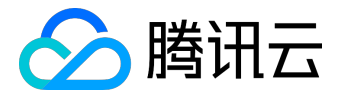

## 单实例版WordPress

WordPress 是使用 PHP 语言开发的博客平台。用户可以在支持 PHP 和 MySQL 数据库的服务上架设属于自己的网站,也可以把 WordPress 当作一个内容管理系统来使用。

本文档旨在介绍如何使用

tutum/wordpress

镜像来创建一个公开访问的 WordPress 网站。

注意:

创建单实例版的 WordPress 仅供测试使用,该镜像中包含了 WordPress 所有的运行环境,直接拉取创建服务即可,但使用单实例版的 WordPress 不能保证数据的持久化存储,建议您使用自建的 MySQL 或使用腾讯云数据库 CDB 来保存您的数据。详情请参考 使用 CDB 的 WordPress。

前提条件

如果之前没有创建集群,您需要先创建集群。有关如何创建集群的详细信息,参见集群的基本操作。

操作步骤

- 1. 登录 腾讯云容器服务控制台。
- 2. 单击左侧导航栏中的【服务】, 单击服务列表页的【+ 新建】。

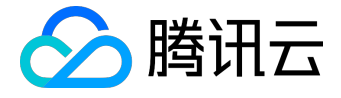

|      | 总览 | 云产品▼         | 常用服务     |       |      |        | English | 备案     |
|------|----|--------------|----------|-------|------|--------|---------|--------|
| 容器服务 | «  | 服务           | 广州上海     | 北京新加坡 | 所属集群 | ~      | 所属集群空间  |        |
| 概览   |    | + 新建<br>名称 € | <u>.</u> | 腔 日志  | 状态   | 运行/预期. | IP地址 🕑  |        |
| 集群   |    |              |          |       | 您所   | 选集群下的服 | 服务列表为空, | 您可以切换賃 |
| 服务   |    |              |          |       |      |        |         |        |
| 配置项  |    |              |          |       |      |        |         |        |
| 负载均衡 |    |              |          |       |      |        |         |        |
| 镜像仓库 | ~  |              |          |       |      |        |         |        |

- 3. 设置服务的基本信息。
  - 服务名称:要创建的服务的名称。服务名称由小写字母、数字和 组成,且由小写字母开头,小写字母或数字结尾。
  - 。 所在地域:建议您根据所在地理位置选择靠近的地域。
  - 。运行集群:选择服务所要运行的集群。运行集群需要选择运行中和集群内有可用主机的集群。
  - 。 服务描述:创建服务的相关信息。该信息将显示在 服务信息 页面。

| 於 購 訊 云 总览  | 云产品▼ 常用服务 | · English 备案 (                                                       |
|-------------|-----------|----------------------------------------------------------------------|
| 容器服务        | く返回 新建服領  | ξ.                                                                   |
| 概览<br>集群    | 服务名称      | 请输入服务名称,不超过63个字符<br>服务名称由小写字母、数字和 - 组成,且由小写字母开头,小写字母或数字结尾            |
| 服务          | 所在地域      | 广州 上海 北京 新加坡                                                         |
| 配置项<br>负载均衡 | 运行集群      | v     default     v       如现有的集群不合适,您可以去控制台新建集群 Lot或 新建Namespace Lot |
| 镜像仓库 ∨      | 服务描述      | 请输入描述信息,不超过1000个字符                                                   |

- 4. 镜像配置。
  - 。名称:输入运行容器的名称,此处以 wordpress 为例。
  - 。 镜像 : 填写

tutum/wordpress

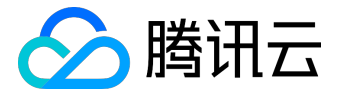

。版本 ( Tag ) :填写 latest。

| 运行容器 |                |                     |      | < × < |
|------|----------------|---------------------|------|-------|
|      | 名称             | wordpress           |      |       |
|      | 镜像             | tutum/wordpress     | 选择镜像 |       |
|      | 版本(Tag)        | latest              |      |       |
|      | 显示高级设置         |                     |      |       |
| ì    | 注意:服务创建完成后,容器的 | 配置信息可以通过更新服务的方式进行修改 |      |       |

5. 设置端口映射。将容器端口和服务端口都设置为80。

| 端口映射 | 协议①    | 容器端口 | 服务端口① |   |
|------|--------|------|-------|---|
|      | тср 🗸  | 80   | 80    | × |
|      | 添加端口映射 |      |       |   |

6. 单击 创建服务。完成 WordPress 服务的创建。

注意:其他选项保持为默认设置。

## 访问 WordPress 服务

1. 单击服务页面的【服务信息】查看负载均衡 IP 。

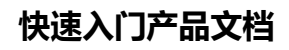

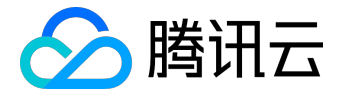

| 於 勝讯云 总览      | 云产品▼ 常  | 常用服务         |                   |          | English     | 备案  | ] |
|---------------|---------|--------------|-------------------|----------|-------------|-----|---|
| 容器服务          | < 返回│WC | ordpress     |                   |          |             |     |   |
| 概览            | 实例列表    | 服务信息         | 实例信息              | 事件       | 日志          |     |   |
| 集群            | 基本信息    |              |                   |          |             |     |   |
| 服务            | 服务名称?   | wordpress    |                   |          |             |     |   |
| 配置项           | 状态      | 运行中          |                   |          |             |     |   |
| 负载均衡          | 运行集群    | cls-         |                   |          |             |     |   |
| <b>箱像仓库</b> ∨ | 负载均衡ID  | lb-          |                   |          |             |     |   |
|               | 实例数量    | 1            |                   |          |             |     |   |
|               | 创建时间    | 2017-08-16 1 | 15:27:19          |          |             |     |   |
|               | 描述      | 无            |                   |          |             |     |   |
|               |         |              |                   |          |             |     |   |
|               | 服务配置    |              |                   |          |             |     |   |
|               | 实例数量    | 1            |                   |          |             |     |   |
|               | 负载均衡IP  | 119.29.      | <b>后</b> (外网访问:绯  | 『定域名或VIP | + 负载均衡监听    | 二)  |   |
|               | 服务IP    | 172.16.      | <b>「」「</b> (集群内访问 | 问:服务名或服  | 服务IP + 服务监听 | 端口) |   |
|               | 访问方式 🤋  | 公网访问(lb      | , 119.2           | 9 )      |             |     |   |

2. 在浏览器输入 IP 地址即可访问。

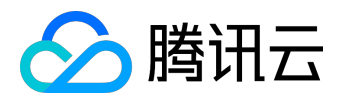

| العربية المغربية      |  |
|-----------------------|--|
| العريبة               |  |
| Azərbaycan dili       |  |
| گؤنئی آذربایجان       |  |
| Български             |  |
| বাংলা                 |  |
| Bosanski              |  |
| Català                |  |
| Cebuano               |  |
| Čeština               |  |
| Cymraeg               |  |
| Dansk                 |  |
| Deutsch               |  |
| Deutsch (Sie)         |  |
| Deutsch (Schweiz)     |  |
| Deutsch (Schweiz, Du) |  |
|                       |  |

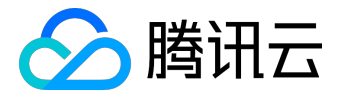

## 使用CDB的WordPress

在 <u>单实例版 WordPress</u> 示例中我们介绍了如何快速创建 WordPress 服务。 单实例版 WordPress 的数据是写到同一个容器运行的 MySQL 数据库中,虽然这样的配置可以快速启动,但它也存在一个问题:如 果容器因某种原因停止,数据库和存储类的文件将会丢失。

本文档旨在介绍如何设置 MySQL 数据库,它将在实例/容器重新启动后继续存在。通过使用 <u>云数据库CDB</u> 可以实现永久存储。

#### 前提条件

如果之前未创建集群,您需要先创建集群。有关如何创建集群的详细信息,参见集群的基本操作。

#### 操作步骤

#### 第一步: 创建云数据库 CDB

- 1. 登录 私有网络控制台。
- 2. 单击私有网络列表页的 ID/名称(如:vpc-xxxxx)。

| ▲ 腾讯云 | 总览 | 云产品▼     | 常用服务           | English | 备案  |
|-------|----|----------|----------------|---------|-----|
| 私有网络  | «  | 私有网络     | 🖌   华南地区(广州) 🏏 |         |     |
|       |    | +新建      |                |         |     |
| 网络拓扑  |    | ID/名称 \$ | CIDR           | 子网      | 路由表 |
| 私有网络  |    | vpc-     | 10.0 /)        | 1       | 1   |
| 子网    |    |          |                |         |     |
| 路由表   |    |          |                |         |     |
|       |    |          |                |         |     |

3. 在私有网络详情页,选择数据库目录下的 MySQL,单击右侧【添加】。

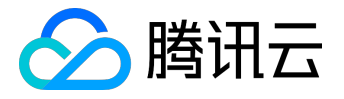

#### 快速入门产品文档

| < 返回 📄 🖌 详情 |            |    | ♂ 私有网络与子网帮助 |
|-------------|------------|----|-------------|
|             | 弹性网卡       | 10 | 添加          |
|             | 对等连接       | 0  | 添加          |
| 网络资源        | 基础网络互通     | 0  | 添加          |
|             | NAT网关      | 0  | 添加          |
|             | VPN网关      | 0  | 添加          |
|             | VPN运维网关    | 0  | 添加          |
|             | 专线网关       | 0  | 添加          |
|             | MySQL      | 0  | 添加          |
|             | SQL Server | 0  | 添加          |
|             | TDSQL      | 0  | 添加          |
| 数据库         | PostgreSQL | 0  | 添加          |
|             | 云存储Redis   | 0  | 添加          |

- 4. 选择购买配置,完成系列支付操作。相关详情请参见 数据库MySQL。
- 5. 购买的 MySQL 将出现在 MySQL 实例列表中。

| 於 勝讯云 志                   | 鏡 | 云产品▼  | 常用服务      |          |        | Eng     | llish   备案   ) |
|---------------------------|---|-------|-----------|----------|--------|---------|----------------|
| 关系型数据库                    | « | MySQL | -实例列表     | 全部项目 >   |        |         |                |
|                           |   | 广州(2) | 上海 上海金融   | 北京(1) 香港 | 新加坡 多作 | 论多 硅谷 济 | 法兰克福           |
| MySQL                     | ~ | 十新建   | 对比监控      | 续费 更多操作  | E Y    |         |                |
| SQLServer                 | ~ |       | ID/实例名 \$ | 监控       | 状态     | ▼ 当前任务  | ♀ 实例类型         |
| TDSQL(MariaDB) PostgreSQL | ~ | 0     | cdb-      |          | 发货中    |         | 主实例            |
| 独享集群数据库                   | ~ | □ >   | cdb-      | di       | 运行中    |         | 主实例            |

6. 初始化 MySQL 实例。单击右侧 操作 栏下的【初始化】。

| MySQ  | L-实例列表    | <b>e</b> 2 | 部项目 〜   |      |      |     |      |      |           |               |
|-------|-----------|------------|---------|------|------|-----|------|------|-----------|---------------|
| 广州(2) | 上海 上海金    | 融北京        | 雨(1) 香港 | 新加坡  | 多伦多  | 硅谷  | 法兰克福 |      |           |               |
| +新建   | 对比监控      | 续费         | 更多操作    | ′≡ ✓ |      |     |      |      | 请输入IP(换行分 | 隔)或实例名 Q 🔅    |
|       | ID/实例名 \$ | 监控         | 状态      | マ 当前 | 任务 🍸 | 实例类 | 型    | 所属项目 | 所属地域      | 操作            |
| □ >   | cdb-      | di         | 未初始化    |      |      | 主实例 |      | 默认项目 | 华南地区 ( 广州 | ) 初始化 管理 更多 〜 |
| □ >   | cdb-      | di         | 运行中     |      |      | 主实例 |      | 默认项目 | 华南地区 ( 广州 | )登录管理 更多 ~    |

- 7. 配置初始化相关参数, 然后单击【确定】开始初始化。
  - 。支持字符集:选择 MySQL 数据库支持的字符集。
  - 。表名大小写敏感:表名是否大小写敏感,默认为是。
  - 。自定义端口:数据库的访问端口,默认为3306。
  - root账户密码:新创建的 MySQL 数据库的用户名默认为 root,此处用来设置此 root 账户的密码。
  - 。确认密码:再次输入密码。

| 初始化         |                                                                                   | $\times$ |
|-------------|-----------------------------------------------------------------------------------|----------|
|             |                                                                                   |          |
| 支持字符集       | <ul> <li>○ LATIN1 ● UTF8 ○ GBK ○ UTF8MB4</li> <li>若字符集设置不当会导致数据库导入发生错误</li> </ul> |          |
| 表名大小写敏感     |                                                                                   |          |
| 自定义端口*      | <b>3306</b><br>端囗取值范围:1024-65535                                                  |          |
| 设置root帐号密码* | 请输入root帐号密码<br>1.至少包含字母、数字和字符(_+-&=!@#\$%^*())中的两种<br>2.长度为8-16个字符                |          |
| 确认密码*       | 请再次输入root帐号密码                                                                     |          |
|             | 确定取消                                                                              |          |

8. 目标 MySQL 实例的状态变为 运行中,说明已初始化成功。

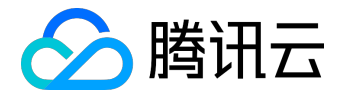

| MySQ  | L-实例列表    | 全部项     | i∃ ∨ |       |     |      |       |     |             | 8th     | 数据库帮助  |
|-------|-----------|---------|------|-------|-----|------|-------|-----|-------------|---------|--------|
| 广州(2) | 上海 上海金属   | 触 北京(1) | 香港   | 新加坡   | 多伦多 | 硅谷   | 法兰克福  |     |             |         |        |
| 新建    | 对比监控      | 续费      | 更多操作 | e v   |     |      |       |     | 请输入IP(换行    | 方分隔)或实例 | 名<br>Q |
|       | ID/实例名 \$ | 监控 状    | 5 7  | 7 当前日 | 傍 ▼ | 实例类型 | 型 🍸 所 | 属项目 | 所属地域        | 操作      |        |
| □ >   | cdb-      | ilı ا   | 行中   |       |     | 主实例  | 默     | 认项目 | 华南地区 ( 广州 ) | 登录 管理   | 更多 🗸   |
| □ >   | cdb-      | ·II 运   | 行中   |       |     | 主实例  | 煨     | 认项目 | 华南地区 ( 广州 ) | 登录 管理   | 更多 🗸   |

#### 第二步: 创建 WordPress 服务

- 1. 登录 腾讯云容器服务控制台。
- 2. 单击左侧导航栏中的 服务,单击服务列表页的【新建】。

|      | 总览 | 云产品▼ | 常用服务  |       |      |        | English | 备案        |
|------|----|------|-------|-------|------|--------|---------|-----------|
| 容器服务 | «  | 服务   | 广州 上海 | 北京新加坡 | 所属集群 | ~      | 所属集群空间  | · · · · · |
|      |    | + 新建 |       |       |      |        |         |           |
| 概览   |    | 名称?  | ¥     | 腔 日志  | 状态   | 运行/预期  | IP地址 🕑  |           |
| 集群   |    |      |       |       | 您印   | 听选集群下的 | 服务列表为空, | 您可以切换     |
| 服务   |    |      |       |       |      |        |         |           |
| 配置项  |    |      |       |       |      |        |         |           |
| 负载均衡 |    |      |       |       |      |        |         |           |
| 镜像仓库 | ~  |      |       |       |      |        |         |           |

- 3. 设置服务的基本信息。
  - 。服务名称:要创建的服务的名称。服务名称由小写字母、数字和 -

组成,且由小写字母开头,小写字母或数字结尾。

- 。 所在地域:建议您根据所在地理位置选择靠近的地域。
- 。运行集群:选择服务所要运行的集群。运行集群需要选择运行中和集群内有可用主机的集群。
- 。 服务描述:创建服务的相关信息。该信息将显示在 服务信息 页面。

## 快速入门产品文档

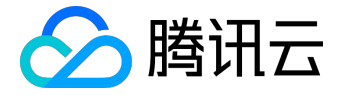

| 於     勝讯云     ○ <sup>良党</sup> | 云产品▼  | 常用服务 English 备案 (                                                 |
|-------------------------------|-------|-------------------------------------------------------------------|
| 容器服务                          | < 返回│ | 新建服务                                                              |
| 概览<br>集群                      | 服务名称  | 请输入服务名称,不超过63个字符<br>服务名称由小写字母、数字和 - 组成,且由小写字母开头,小写字母或数字结尾         |
| 服务                            | 所在地域  | 广州 上海 北京 新加坡                                                      |
| 配置项<br>负载均衡                   | 运行集群  | v     default     v       如现有的集群不合适,您可以去控制台新建集群 记或 新建Namespace 12 |
| 镜像仓库 ∨                        | 服务描述  | 请输入描述信息,不超过1000个字符                                                |

4. 单击运行容器下的

【显示高级设置】,在弹出的下拉列表中,单击环境变量下的【新增变量】。依次填写:

WORDPRESS\_DB\_HOST = 云数据库 MySQL 的地址

WORDPRESS\_DB\_PASSWORD = 初始化时填写的密码

| 环境变量 | WORDPRESS_DB_HOST =              |  |
|------|----------------------------------|--|
|      | WORDPRESS_DB_PASS <sup>1</sup> = |  |
|      | 新增变量<br>新增变量                     |  |
|      | 变量名只能包含大小写字母、数字及下划线,并且不能以数字开头    |  |
|      |                                  |  |

5. 设置端口映射。容器端口和服务端口设置为80。

| 端口映射 | 协议() 容器端口  | 服务端口① |     |
|------|------------|-------|-----|
|      | TCP ~ 8080 | 80    | ] × |
|      | 添加端口映射     |       |     |

6. 单击【创建服务】。完成 WordPress 服务的创建。

## 访问 WordPress 服务

1. 单击服务页面的【服务信息】查看负载均衡 IP 。

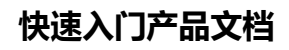

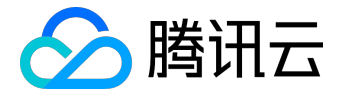

| 於 勝讯云 总览                                           | 云产品▼ 常              | 常用服务         |                               |          | English                   | 备案()) |
|----------------------------------------------------|---------------------|--------------|-------------------------------|----------|---------------------------|-------|
| 容器服务                                               | <b>&lt;</b> 返回   WO | rdpress      |                               |          |                           |       |
| 概览                                                 | 实例列表                | 服务信息         | 实例信息                          | 事件       | 日志                        |       |
| 集群                                                 | 基本信息                |              |                               |          |                           |       |
| 服务                                                 | 服务名称 🕄              | wordpress    |                               |          |                           |       |
| 配置项                                                | 状态                  | 运行中          |                               |          |                           |       |
| 负载均衡                                               | 运行集群                | cls-         |                               |          |                           |       |
| <b>箱像仓库</b> ── ── ── ── ── ── ── ── ── ── ── ── ── | 负载均衡ID              | lb-          |                               |          |                           |       |
|                                                    | 实例数量                | 1            |                               |          |                           |       |
|                                                    | 创建时间                | 2017-08-16 1 | 5:27:19                       |          |                           |       |
|                                                    | 描述                  | 无            |                               |          |                           |       |
|                                                    |                     |              |                               |          |                           |       |
|                                                    | 服务配置                |              |                               |          |                           |       |
|                                                    | 实例数量                | 1            |                               |          |                           |       |
|                                                    | 负载均衡IP              | 119.29.      | 「 (外网访问:绯                     | 『定域名或VIP | + 负载均衡监听端                 | 6日)   |
|                                                    | 服务IP                | 172.16.      | <b>「」</b> 「「」」<br>「」「」」(集群内访问 | 问:服务名或服  | 服务IP + <mark>服</mark> 务监听 | 湍口 )  |
|                                                    | 访问方式?               | 公网访问(Ib·     | , 119.2                       | 9 )      |                           |       |

2. 在浏览器输入 IP 地址即可访问。

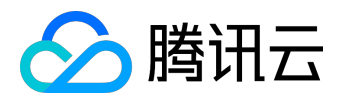

| العربية المغربية      |  |
|-----------------------|--|
| العربية               |  |
| Azərbaycan dili       |  |
| گؤنئى آذريايجان       |  |
| Български             |  |
| বাংলা                 |  |
| Bosanski              |  |
| Català                |  |
| Cebuano               |  |
| Čeština               |  |
| Cymraeg               |  |
| Dansk                 |  |
| Deutsch               |  |
| Deutsch (Sie)         |  |
| Deutsch (Schweiz)     |  |
| Deutsch (Schweiz, Du) |  |
|                       |  |